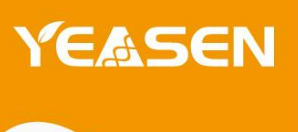

# 梯度 PCR 基因扩增仪(单模块)

# 80492ES03

产品使用说明书 Ver.CN20231210

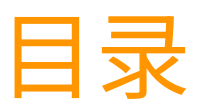

| 产品信息    | 1 |
|---------|---|
| 产品简介    | 1 |
| 产品特点    | 1 |
| 结构示意    | 1 |
| 性能参数    | 2 |
| 安装说明    | 2 |
| 仪器安装    | 2 |
| 故障分析与处理 | 7 |

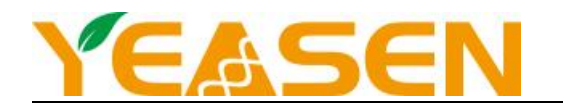

### 产品信息

| 产品名称         | 产品编号      | 规格 |
|--------------|-----------|----|
| 梯度 PCR 基因扩增仪 | 80492ES03 | 台  |

#### 产品描述

翌圣 ES-PCR96-1 主要用于科研及临床的基因扩增、定性 PCR 基因扩增、荧光/酶免终点定量 DNA 基因扩增、基因 芯片等其他基因分析应用的基因扩增实验。

#### 产品特点

1.外观精美,具有巧妙的散热设计,仪器运行噪音小。

2.采用最新一代进口半导体技术,出色的扩增性能,有效消除模块热传导的边缘效应问题,模块温度均一性极佳。可选 试管控温模式和模块控温模式,满足更多不同实验需求。

3.采用 8 寸 TFT 高清全触摸彩屏,可快速编辑所需文件,温度曲线直观显示,设置方便快捷,实时精确显示温度曲 线和仪器运行过程状态。

4.系统内置梯度计算器,针对不同的实验样品可以方便的获取准确的退火温度以优化 PCR 反应条件。实时显示梯度分 布,实时温度显示,更利于把控样品温度。

5.用户登录,权限管理,密码保护功能,保证数据安全,管理员可以清除用户,超大数据存储量,机内最大可存储文件 大于 100 个。

6.高效的热模块:精工制造表面阳极氧化技术处理的高品质铝模块,既保留快速导热性能,又具有足够的耐腐蚀性。

7.巧妙的热盖设计,有效的将热量控制在热盖内,防蒸发效果极佳;无级可调式热盖,能适应市面大部分试管。热盖温 度和热盖工作模式可设,热盖可进行开关控制。

8.内置独立的快速恒温孵育功能,满足变性、酶切/酶连、ELISA 等实验需要。

9.USB 口插入鼠标可以操作仪器,并支持从 U 盘导入、导出程序和更新系统。

结构示意

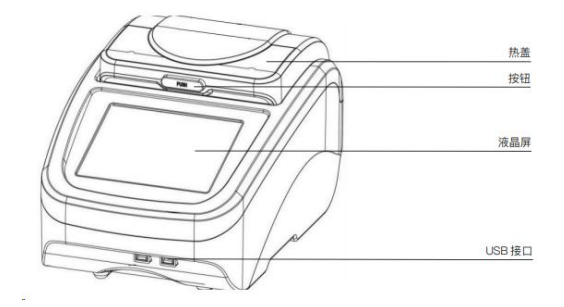

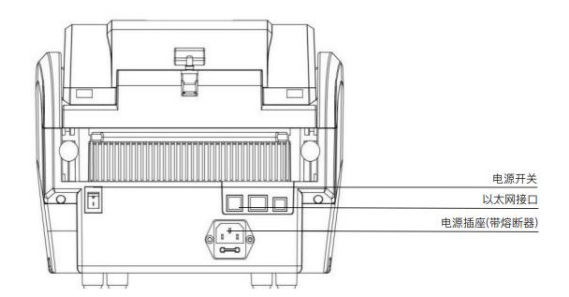

(图片供参考,具体以实物为主)

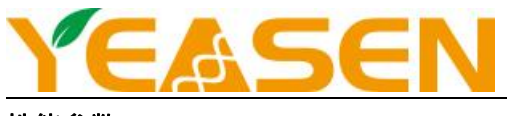

### 性能参数

| 型号      | ES-PCR96-1        | 热盖温度范围        | 30~110°C                    |
|---------|-------------------|---------------|-----------------------------|
| 温度范围    | 4~99.9°C(可恒温 4°C) | 程序最大步骤        | 30                          |
| 单步时间范围  | 1~59min59s(∞为无限长) | 程序最大循环数       | 99                          |
| 样本容量    | 96×0.2ml          | 时间递增/递减       | -599~599s                   |
| 最大升温速率  | 4.5°C/s           | 温度递增/递减       | -9.9~9.9°C                  |
| 最大降温速率  | 4°C/s             | 程序暂停功能        | 有                           |
| 温度均匀性   | ±0.25°C           | 16℃保温(仪器自带功能) | 无限长 Forever                 |
| 温度准确性   | ±0.2°C            | 液晶显示屏 LCD     | 8 英寸,1024×768 像素            |
| 变温速率可调  | 0.1~5.0°C         | 程序存储数量        | >100                        |
| 温度显示分辨率 | 0.1°C             | 通讯接口          | USB2.0, LAN                 |
| 温度控制方式  | Block/Tube        | 输入电源          | AC100~240V 6.6~3.1A 50/60Hz |
| 梯度温度均匀性 | ±0.3°C            | 外形尺寸          | W.390 x D.270 x H.255mm     |
| 梯度温度准确性 | ±0.3°C            | 净重            | 8.5kgs                      |
| 梯度温度范围  | 30~99.9°C         | 熔断器           | 250V, 8Α Φ5x20              |
| 梯度温差范围  | 0.1~30°C          | 热盖高度调节        | 无级可调                        |

### 安装说明

- ▶ 使用环境温度: 4°C~45°C
- ▶ 推荐使用环境温度: 15℃~35℃
- ▶ 相对湿度: ≤70%
- ▶ 电源要求: 100~240V AC6.6~3.1A 50/60Hz
- ▶ 通风良好,避免直射阳光

### 仪器安装

1.开机: 仪器通电后,按下电源开关,蜂鸣器会发出"嘀"的声音,液晶屏点亮,仪器显示欢迎界面,跳过欢迎界面后 仪器进入主界面,如下图所示。

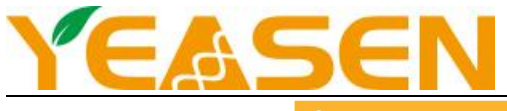

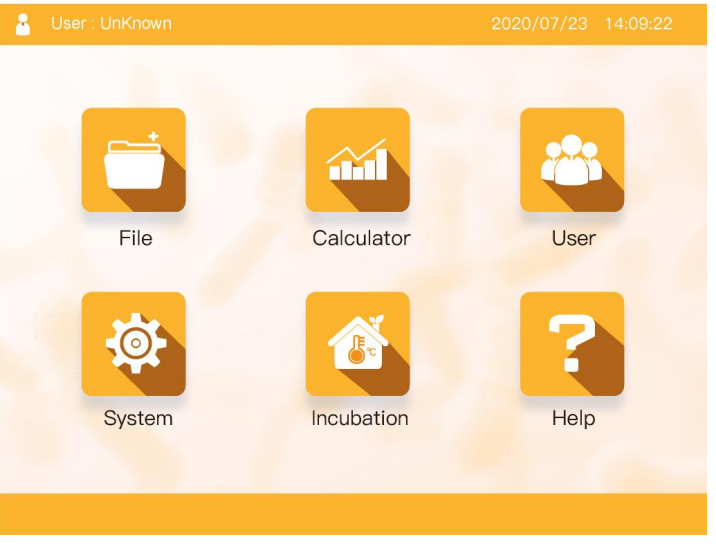

主界面

2.文件操作:运行文件即 PCR 扩增程序,运行文件由温度步骤和循环步骤组成,每个文件最多可包含 30 个步骤, 最大可二级嵌套。

①文件库:点击主界面中的"文件"图标,进入文件库界面。左侧栏显示文件列表,右侧显示选中文件的具体文件信息 和文件预览,底部为功能按键。如下图:选中文件时,可实现文件的编辑、重命名、复制和删除。

插入 U 盘后,显示"导入文件到 U 盘"按键,此时选中本地文件中的文件,点击此键即可把文件导入到 U 盘;选 中 U 盘文件中的文件,此键切换为"导入文件到本地"按键,点击此键即可把文件导入到本地。把 U 盘插入电脑后,即 可查看和编辑等操作。

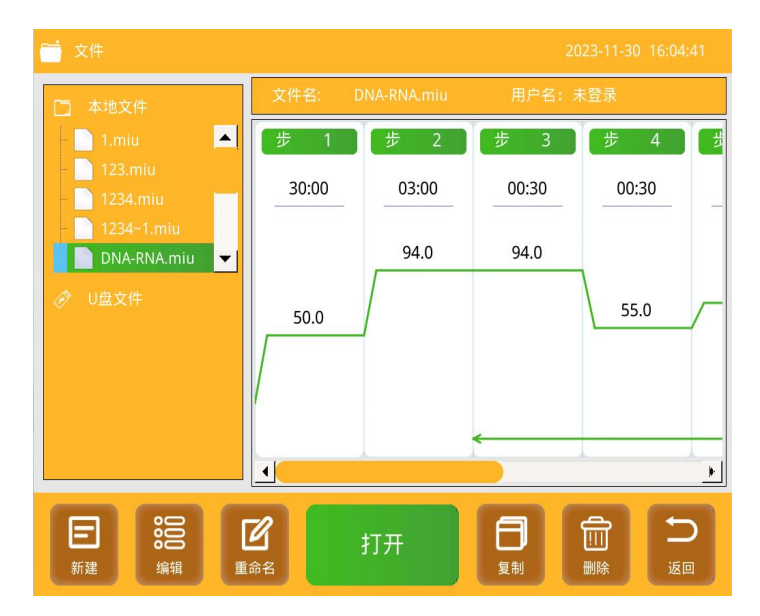

②新建文件:点击"新建"/"编辑"按键,进入新建/编辑界面。下图为包含了所有参数的温度步。温度包含的参数有 温度、时间、温增、时增、梯度、速率。点击参数会弹出数字键盘,用户可以输入参数。点击"+温度"按键、"+循环" 按键即可添加温度步和循环步。(注意:步骤最多可达 30 个,最大可二级嵌套)。

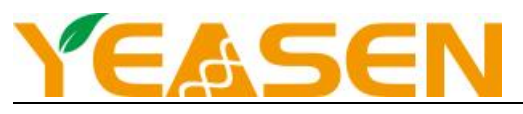

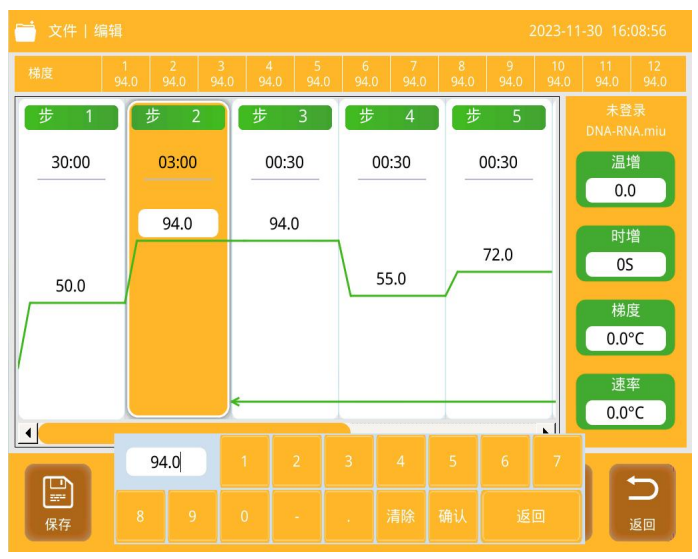

参数设置完成后,点击"保存"按键,界面切换到输入文件名界面。如下图,如果是新建文件,需要输入文件名,点击 "确定",回到文件库界面,此时文件新建完成。如果是编辑文件,点击"确定",回到文件库界面,此时文件编辑完成。 如果输入新的文件名,点击"确定",回到文件库界面,此时会重新新建一个文件。

| <b>i</b> 文 | 文件 编辑 命名 2023-11-30 15:59:25 |  |  |  |  |  |  |  |  |  |    |  |
|------------|------------------------------|--|--|--|--|--|--|--|--|--|----|--|
| 2字1        |                              |  |  |  |  |  |  |  |  |  |    |  |
| 治子         |                              |  |  |  |  |  |  |  |  |  |    |  |
|            |                              |  |  |  |  |  |  |  |  |  |    |  |
|            |                              |  |  |  |  |  |  |  |  |  |    |  |
|            |                              |  |  |  |  |  |  |  |  |  |    |  |
|            |                              |  |  |  |  |  |  |  |  |  |    |  |
|            |                              |  |  |  |  |  |  |  |  |  |    |  |
|            |                              |  |  |  |  |  |  |  |  |  | ji |  |

③打开文件:在文件库中选中要打开的文件,点击"打开",文件打开后如下图,此时可以对打开的文件进行编辑。也可以打开或者关闭热盖。点击"运行",文件开始运行。如下图:文件运行在某一步时,温度曲线会闪烁,提示正在运行;运行过程中,可点击"暂停",暂停运行,点击"继续"恢复运行;点击"跳过"(到达指定温度才能点击,温度上升阶段,不能点击),可直接运行下一步;点击"停止",终止文件运行。文件运行完成时,进入 16 度低温保存功能,此时总时间显示"完成",点击"结束",终止文件运行。

注意: 模块温度在 30 度以下, 热盖停止控温, 模块温度在 30 度以上, 热盖温度启动控温。

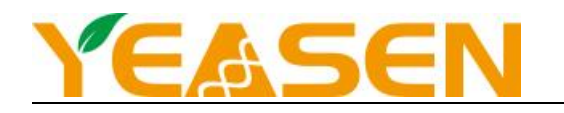

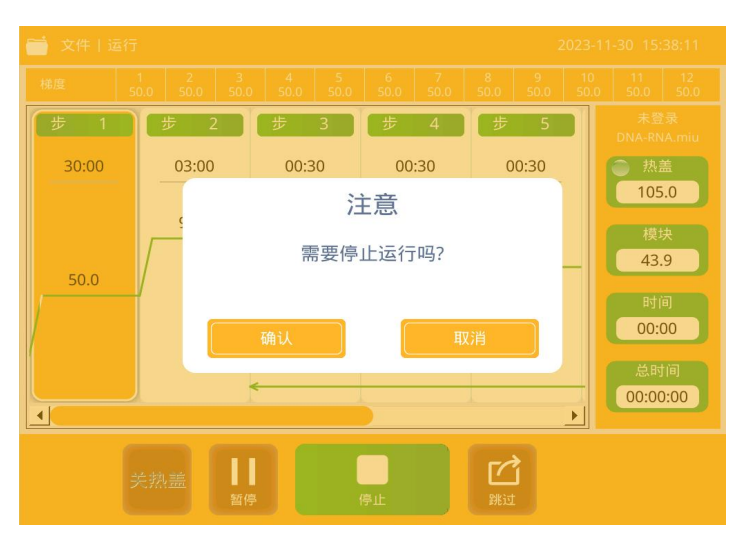

3.梯度计算:点击主界面中的"梯度计算器"图标,进入梯度计算界面。点击参数弹出数字键盘,输入模块温度和梯度 范围,输入完成后,点击"确定",自动计算各样品槽的温度。点击"返回",回到主界面。如下图:

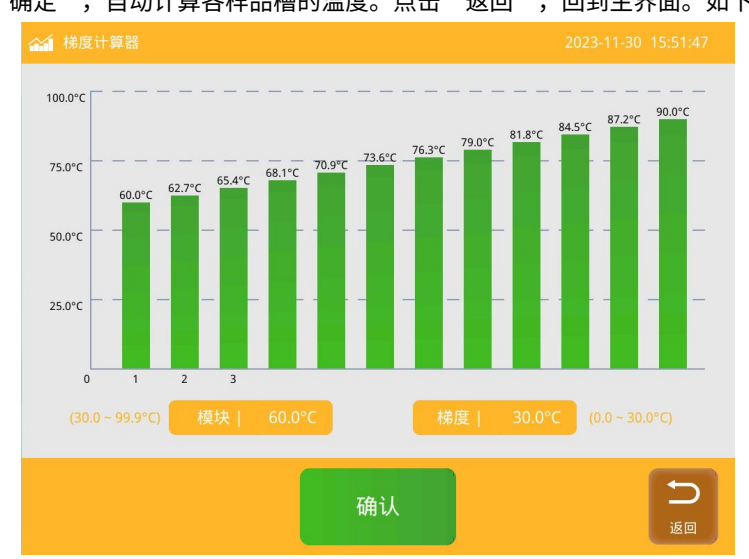

4.恒温孵育:点击主界面中的"恒温孵育"图标,进入恒温孵育界面。如下图:点击"开热盖"或者"关热盖"可以打 开或者关闭热盖。点击"开热盖"或者"关热盖"可以打开或者关闭热盖。

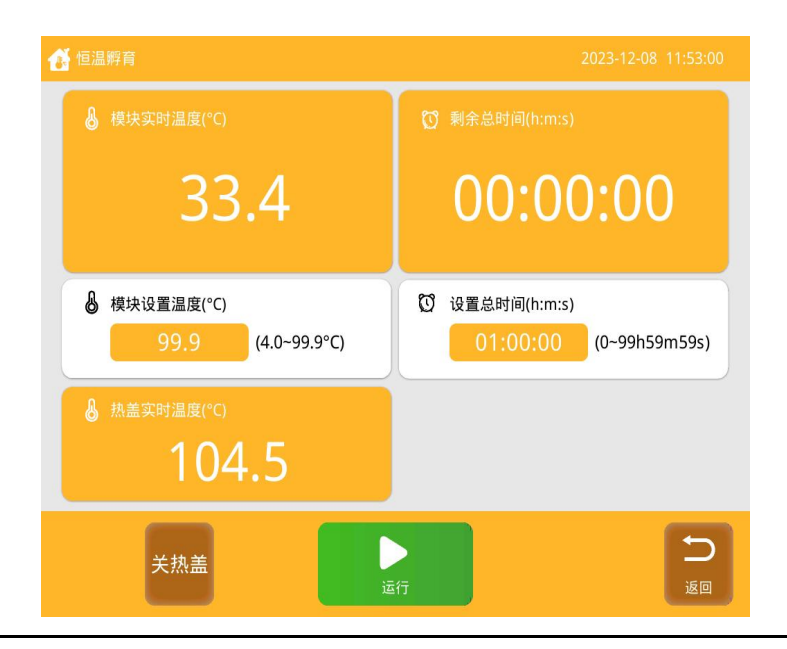

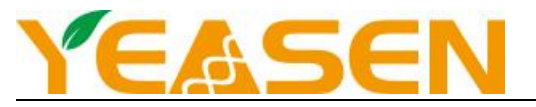

5.系统设置:点击主界面中的"系统设置"图标,进入系统设置界面。如下图:可以设置热盖模式、热盖温度、试管容量,也可以设置系统时间和声音。如果仪器使用过程中感觉触摸不灵敏,可以触摸校准。

设置完成,点击"确定",保存设置。点击"返回",回到主界面。如果参数有修改,会弹出"需要保存吗?"对话框。

| 系统设置                                                                                                    |                                                                                                    |
|----------------------------------------------------------------------------------------------------|----------------------------------------------------------------------------------------------------|
| <ul> <li>♪ 热盖模式设置</li> <li>热盖不控温</li> <li>☆ 仪器打开热盖就控温</li> <li>运行程序,热盖就控温</li> <li>热盖温度达到目标温度后,模块才开始控温。</li> <li>② 时间设置</li> <li>2023 - 11 - 30 16 : 12 : 40</li> <li>論认</li> <li>触摸校准</li> </ul>             | <ul> <li>♪ 热盖温度</li> <li>● 试管容量</li> <li>Oul</li> <li>● 试管容量</li> <li>Oul</li> <li>● 通行滑块模式</li> <li>● 通行滑块模式</li> <li>● 美行滑块模式</li> <li>● 美行滑块模式</li> <li>● 手动</li> <li>③ 工厂模式</li> </ul>                                                                                                    |
| <u></u> щ                                                                                                    | Version: H20220623                                                                                                    |
|                                                                                                    | · · · · · · · · · · · · · · · · · · ·                                                                                                    |
| <ul> <li>系统设置</li> <li>2 热盖模式设置</li> <li>热盖不控温</li> <li>仪器打开热盖就控温</li> </ul>                                                                                                    | 2023-11-30 16:11:51<br>② 热盖温度<br>105.0°C<br>Qui                                                                                                    |
| <ul> <li>新統设置</li> <li>漁 热盖模式设置</li> <li>熟盖不控温</li> <li>处器打开热盖就控温</li> <li>逆运行程序,热盖就控温</li> <li>热盖温度达到目核</li> <li>注</li> <li>① 时间设置</li> <li>2023 - 11 - 30</li> </ul>                                        | 2023-11-30       16:11:51         ♪       热盖温度       ①         105.0°C       Oul         ②       温度控制模式         ③       温度控制模式         ご管       运行滑块模式         ○       手动                                                                                                    |
| <ul> <li>新統设置</li> <li>決盖模式设置</li> <li>決盖不控温</li> <li>仪器打开热盖就控温</li> <li>运行程序,热盖就控温</li> <li>热盖温度达到目标</li> <li>注</li> <li>節时间设置</li> <li>2023 - 11 - 30</li> <li>輸以</li> <li>輸貨校准</li> <li>点击3次并输认</li> </ul> | 2023-11-30 16:11:51<br>● 试管容量<br>105.0°C 0ul<br>● 试管容量<br>0ul<br>● 试管容量<br>0ul<br>● 试管容量<br>0ul<br>● 试管容量<br>0ul<br>● 試管容量<br>0ul<br>● 試管容量<br>● 切<br>● 試管容量<br>● 切<br>● 試管容量<br>● 切<br>● 切<br>● 切<br>● 切<br>● 切<br>● 切<br>● 切<br>● 切 |

6. 用户管理: 点击主界面中的"用户管理"图标,进入用户管理界面的用户列表。如下图: 点击"注册",进入注册界 面,输入用户名、密码,点击"确定",完成注册。

点击"登录",进入登录界面,输入密码,初始密码"123456",完成登录。在登录状态下,按"退出"可退出当前 登录用户。

点击"注册",进入注册界面,输入用户名、密码,点击"确定",完成注册。点击"登录",进入登录界面,输入密码,初始密码"123456",完成登录。在登录状态下,按"退出"可退出当前登录用户。

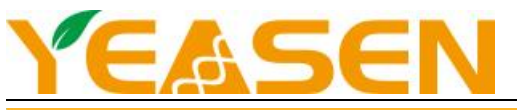

| 用户管            | 理     |     |    |    | 2023-11-30 15:57:45 |
|----------------|-------|-----|----|----|---------------------|
| 用户名            | : 未登录 |     |    |    |                     |
|                | 名字    | 等级  | -  | 名字 |                     |
| 1              | Admin | 管理员 |    | 密码 |                     |
| 3              |       |     |    |    |                     |
| 4              |       |     |    | 确认 |                     |
| 5              |       |     | _  |    |                     |
| 7              |       |     |    |    |                     |
| 8              |       |     | -  |    |                     |
|                |       |     |    |    | 5                   |
| <b>8</b><br>注册 |       |     | 登录 |    | 返回                  |

7.帮助: 点击主界面中的"帮助"图标,进入帮助界面。如下图: 插入有系统文件的 U 盘,点击"更新",可以升级系统。

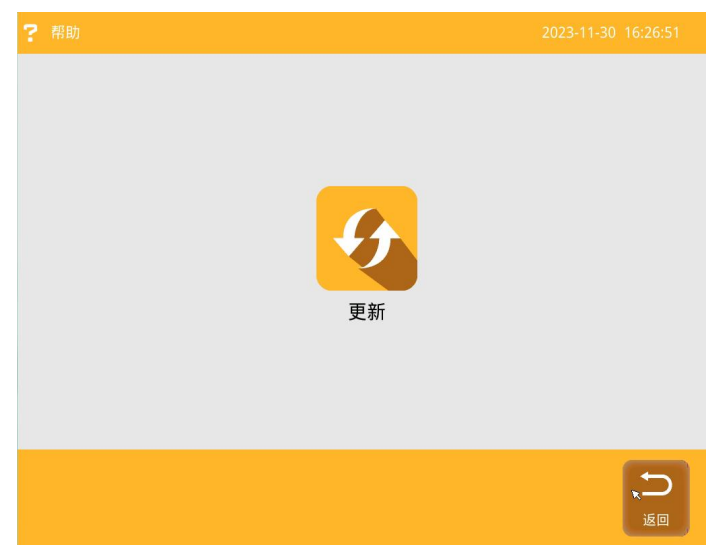

故障分析与处理

| 序号 | 故障现象           | 原因分析                | 处理方法       |
|----|----------------|---------------------|------------|
|    |                | 电源未接通               | 检查电源并接通    |
| 1  | 打开电源开关后显示屏没有显示 | 电源损坏                | 更换电源       |
|    | 或黑屏            | 开关损坏                | 调换开关       |
|    |                | 其它                  | 与厂家联络,返厂维修 |
| 2  | 模块温度与实际温度严重不符  | 传感器电路或制冷片电路损坏       | 与厂家联络,返厂维修 |
| 3  | 模块不加热          | 温度传感器电路或制冷片电路损<br>坏 | 与厂家联络,返厂维修 |
| 4  | 触摸不起作用         | 显示屏触摸损坏             | 与厂家联络,返厂维修 |
| 5  | 热盖不加热          | 加热膜或加热电路损坏          | 与厂家联络,返厂维修 |
| 6  | 热盖温度过高         | 加热电路和温度检测故障         | 与厂家联络,返厂维修 |
| 7  | 散热风扇不转         | 风扇损坏或控制电路故障         | 与厂家联络,返厂维修 |

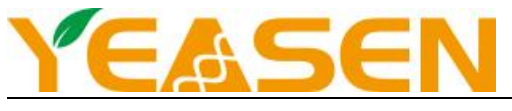

#### 仪器维护

本仪器应定期用无尘布沾少量无水酒精清洗模块上的锥孔,以保证试管与锥孔壁接触充分、导热良好、避免污染。本 仪器表面如有污迹,可用无尘布沾清洁膏清洗。

【注】: 在仪器进行清洗时,必须切断电源。清洗模块上的锥孔时严禁将清洗剂滴入孔内。仪器表面严禁用腐蚀性清洗剂清洗。

注意事项

- 根据指示剂判核酸迁移位置,电泳完毕,关上电源,双手按住正负极指示钮,四指提上盖底部边缘突出部分,打开上盖 后取出凝胶。直接放在凝胶成像系统中观察,或将琼脂糖凝胶泡在核酸染料一定时间后进行观察。本仪器使用时电源线 上不要压任何东西。不要将电源线置于人员走动的地方。电源线插拔时一定要手持插头。插头插入时应确保插头完全插 入插座,拔出插头时不要硬拉电源线。金属模块在正常操作过程中,其温度也可能会变得很高,有造成烫伤或使液体沸 腾而出的可能性,因此在整个操作过程中,严禁用身体的任何部位接触,以免烫伤!
- 本仪器应放在湿度低、灰尘少并远离水源和避免阳光及强光源直射的地方,室内应通风良好,无腐蚀性气体或强磁场干 扰、远离暖气、炉子以及其它一切热源。不要将仪器安放在潮湿或灰尘较多的地方。本仪器上的开口为了通风而设,为 了避免温度过热,一定不要阻塞或覆盖这些通风孔。多台仪器同时使用时,每台仪器之间的距离应不小于 30 cm。
- 3) 停止工作时应关闭电源,长时间不使用本仪器时,应拔下电源插头,并用软布或塑料纸覆盖仪器以防止灰尘进入。
- 在下列情况下,应立即将仪器的电源插头从电源插座上拔掉,并与供应商联系或请经过培训的维修人员进行处理: 有液体洒落进仪器内部;

仪器经雨淋或水浇;

仪器工作不正常,特别是有任何不正常的声音或气味出现;

仪器掉落或外壳受损;

仪器功能有明显变化。

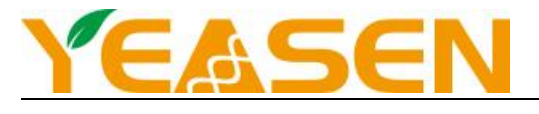

## 备忘录

| <br> |
|------|
| <br> |
| <br> |
| <br> |
|      |
|      |
|      |
|      |
| <br> |
|      |
| <br> |
| <br> |
|      |
| <br> |
| <br> |
|      |
| 3    |
|      |
|      |
| <br> |
| <br> |
|      |
|      |
|      |
|      |

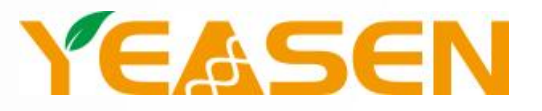

# 帮助客户创造价值,让世界更健康更快乐